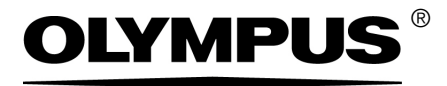

# Notice d'installation

# CIX Height Measurement Solution

Système OLYMPUS Cleanliness Inspector Microscope optique et accessoires

Français

Tous les droits sur cette notice sont la propriété de la société Olympus Soft Imaging Solutions GmbH.

Olympus Soft Imaging Solutions GmbH s'est efforcée d'apporter un degré élevé de précision et de fiabilité aux informations contenues dans la présente notice. Olympus Soft Imaging Solutions GmbH ne saurait cependant être tenue responsable pour les affaires en liaison avec la présente notice, pas plus que pour sa qualité usuelle et sa disponibilité à des fins particulières, et cela sans aucune restriction. Le logiciel décrit dans la présente notice est régulièrement amélioré par Olympus Soft Imaging Solutions GmbH, et cela sans notification préalable aux acheteurs. Olympus Soft Imaging Solutions GmbH décline toute responsabilité en cas de dommages indirects, particuliers ou fortuits découlant de l'achat ou de l'utilisation de la présente notice ou des informations qu'elle contient.

Aucune partie de la présente notice ne peut être reproduite ou transmise, sous quelque forme et par quelque moyen que ce soit, électronique et mécanique, sous forme de photocopies, par enregistrement ou avec des systèmes d'enregistrement ou de collecte d'informations, sans la permission expresse et écrite d'Olympus Soft Solutions GmbH.

Toutes les marques et marques déposées sont la propriété de leurs propriétaires respectifs.

© Olympus Soft Imaging Solutions GmbH Tous droits réservés

Imprimé en Allemagne 510\_UMA\_Solution\_ParticleHeight\_ClX100\_fr\_00\_15092016

Olympus Soft Imaging Solutions GmbH, Johann-Krane-Weg 39, D-48149 Münster, Tél. (+ 49) 251/79800-0, fax (+ 49) 251/79800-6060

| 1   | Solution CIX Height Measurement | 4  |
|-----|---------------------------------|----|
| 1.1 | Consignes de sécurité           | 4  |
| 1.2 | Installer l'objectif            | 4  |
| 1.3 | Installer la solution           | 8  |
| 1.4 | Configurer l'objectif           | 12 |
| 1.5 | Calibrer l'objectif             | 13 |

### **1** Solution CIX Height Measurement

Cette notice décrit l'installation de l'objectif et l'installation et la configuration du logiciel pour la solution CIX Height Measurement. Avant l'installation et la configuration, lisez attentivement les présentes instructions.

#### 1.1 Consignes de sécurité

| Prudence | Risque d'écrasement !                                               |
|----------|---------------------------------------------------------------------|
| ٨        | Lors du déplacement de la platine du microscope, des interstices se |
|          | Lors du déplacement de la platine du microscope, veillez à ne pas   |
|          | vous trouver dans la zone de déplacement.                           |
|          | N'essavez jamais de mettre la main dans les interstices.            |

### 1.2 Installer l'objectif

- 1. À l'aide du joystick, déplacez la platine complètement vers l'avant dans la position d'insertion.
- 2. Retirez le porte-échantillons multiples.
- 3. Abaissez la platine du microscope en tournant le bouton de réglage grossier (1) jusqu'à la butée inférieure.

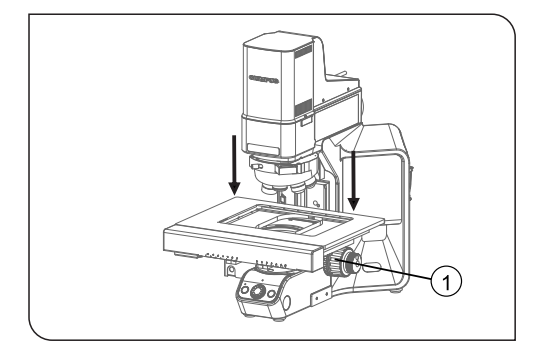

4. À l'aide du joystick, déplacez la platine complètement vers l'arrière en direction du pied du microscope.

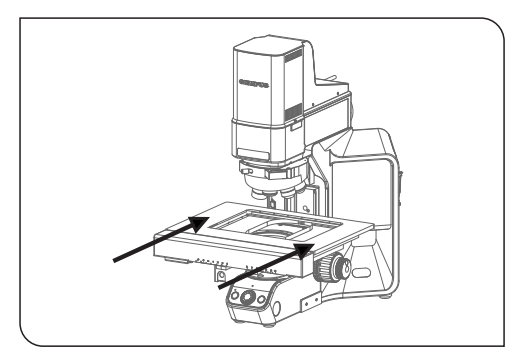

5. Desserrez la vis de la tourelle porte-objectifs avec le tournevis hexagonal. Pour ce faire, utilisez le tournevis sur le microscope.

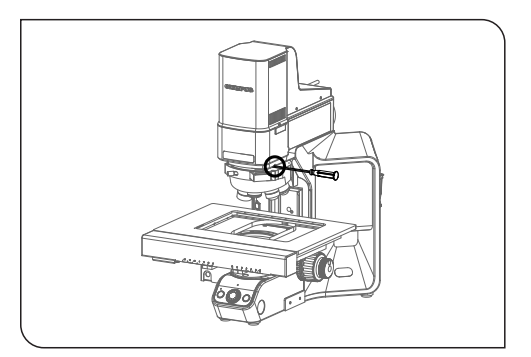

6. Tirez doucement la tourelle porte-objectifs vers l'avant, le long du rail.

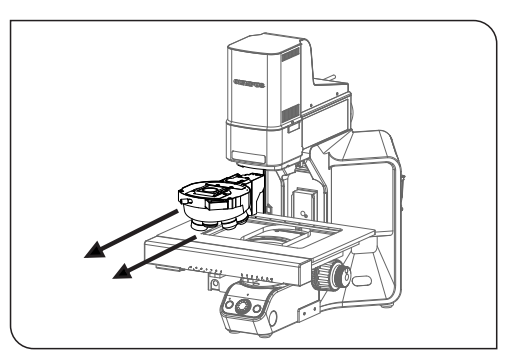

- 7. CIX90 : La tourelle porte-objectifs est reliée à un câble non fixé. Détachez le raccordement enfichable avec précaution.
- 8. Dévissez le couvercle à la position 4 de la tourelle porte-objectifs.
- 9. Sortez l'objectif de l'emballage.
- 10. Vissez l'objectif en position 4.

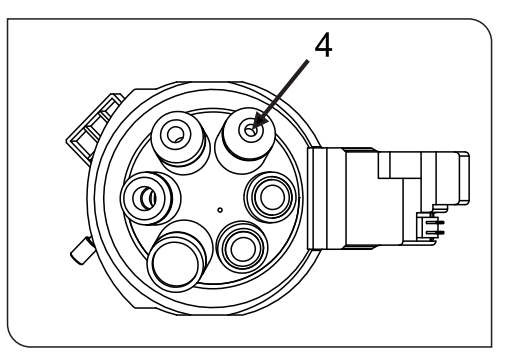

- 11. CIX90 : Les étapes suivantes doivent être effectuées par 2 personnes, si possible :
  - Raccordez de nouveau la borne de la tourelle porte-objectifs au connecteur du câble sous le bras de microscope.
  - Pour que le câble ne gêne pas le passage, tirez le câble avec précaution vers l'arrière du microscope pendant que vous insérez en même temps la tourelle porte-objectifs dans le rail sur le microscope.
  - Faites glisser la tourelle porte-objectifs lentement vers l'arrière, jusqu'à la butée.

12. CIX100 : Insérez la tourelle porte-objectifs dans le rail sur le microscope, puis poussez la tourelle porte-objectifs lentement vers l'arrière, jusqu'à la butée.

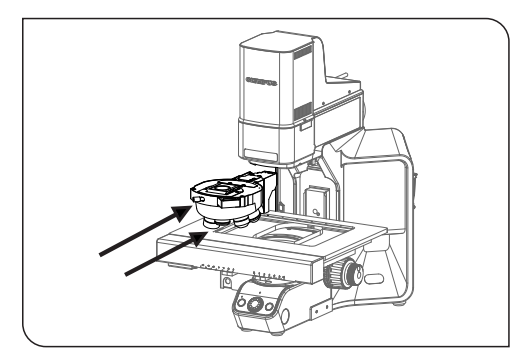

13. Lorsque la tourelle porte-objectifs est entièrement insérée sur le rail, serrez la vis avec le tournevis hexagonal.

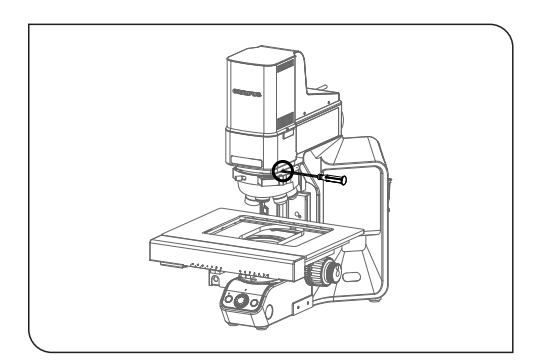

### 1.3 Installer la solution

Une clé de licence est nécessaire pour l'installation du logiciel. La clé de licence se trouve sur le certificat de licence qui se trouve dans l'enveloppe ci-jointe.

Insérez le DVD DL dans le lecteur de DVD DL. La boîte de dialogue de démarrage du programme d'installation devrait apparaître automatiquement sur votre écran.

Notez bien : la fonction autorun de votre système d'exploitation est peutêtre désactivée. Dans ce cas, double-cliquez sur le fichier setup.exe dans le dossier racine de votre lecteur DVD DL.

La première boîte de dialogue du programme d'installation vous invite à saisir le code de licence pour la solution. Saisissez les 15 caractères dans les champs correspondants.

| Logiciel d'imagerie - Programme d'installation                                                                                        | -    |         | ×   |
|----------------------------------------------------------------------------------------------------|------|---------|-----|
| Fournir des clés de licence                                                                                                    | OLYN | ΛPL     | JS  |
| Pour installer votre produit sur cet ordinateur, vous devez fournir lors de l'Installation les clés de licence que vous avez achetées | ŧ.   |         |     |
| Installer les licences sur cet ordinategr I                                                                                           |      |         |     |
| Salaissez la olé de licence :                                                                                                    |      |         |     |
| Linnan Riy: EXEC.SECC.                                                                                                    |      |         |     |
| Stron, charges les dés de licence à part du fichier :<br>Paroguir.                                                                    |      |         |     |
|                                                                                                    |      |         |     |
|                                                                                                    | §    | IIIUICI | and |

### Activation

L'activation doit être effectuée dans les 30 jours.

Pour l'activation, vous avez besoin d'une connexion Internet. L'activation s'effectue en arrière-plan.

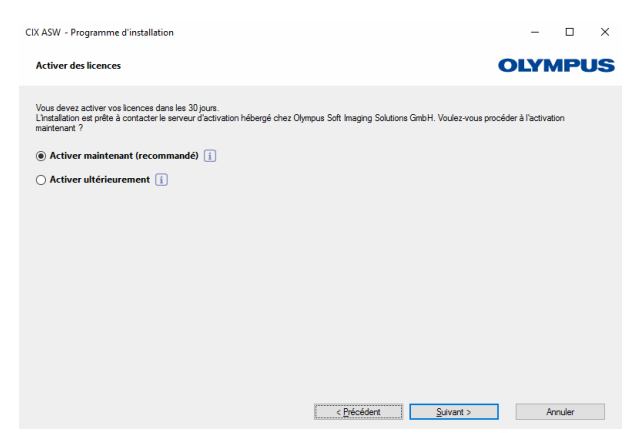

Cliquez sur le bouton [Contacter le serveur] pour terminer l'activation du logiciel OLYMPUS Cleanliness Inspector.

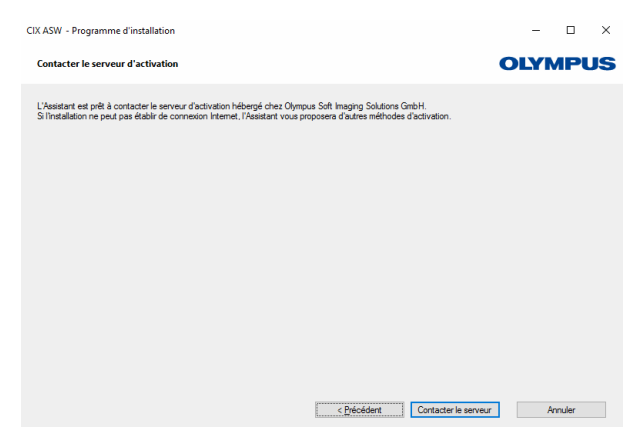

Notez bien : si vous n'êtes pas connecté à Internet, mais avez la possibilité de partager des fichiers avec un ordinateur disposant d'une connexion Internet, suivez les instructions de la boîte de dialogue suivante.

### **Solution CIX Height Measurement**

| CIX ASW - Programme d'installation                                                                                         | -             |        | ×  |  |  |  |  |  |  |  |
|----------------------------------------------------------------------------------------------------|---------------|--------|----|--|--|--|--|--|--|--|
| Fichiers d'échange pour l'activation                                                                                       | OLYN          | ИРЦ    | JS |  |  |  |  |  |  |  |
| Une activation entièrement automatique n'état pas possible, car le contact direct avec le serveur d'activation a échoué. 👔 |               |        |    |  |  |  |  |  |  |  |
| Activation semi-automatique par échange de fichiers au travers d'une page Web :                                            |               |        |    |  |  |  |  |  |  |  |
| Étape 1 : Enregigtrer le fichier de demande sur le périphérique et transférer vers l'ordinateur disposant d'une conne      | xion Internet |        |    |  |  |  |  |  |  |  |
| Étape 2 : Ouvrez la page Web et chargez le fichier de demande : http://www.ohmpus-sis.com/file-activation/                 |               |        |    |  |  |  |  |  |  |  |
| Étape 3 : Recevez le fichier traité de la page Web et transférez-le vers cet ordinateur.                                   |               |        |    |  |  |  |  |  |  |  |
| Étape 4 : Obarger le fichier traté et cliquez sur Suivant pour terminer l'activation.                                      |               |        |    |  |  |  |  |  |  |  |
|                                                                                                    |               |        |    |  |  |  |  |  |  |  |
|                                                                                                    |               |        |    |  |  |  |  |  |  |  |
|                                                                                                    |               |        |    |  |  |  |  |  |  |  |
|                                                                                                    |               |        |    |  |  |  |  |  |  |  |
|                                                                                                    |               |        |    |  |  |  |  |  |  |  |
| Égter cette option : activation entièrement manuelle en cas d'impossibilité d'échange de fichiers avec cet ordinateur      |               |        |    |  |  |  |  |  |  |  |
| < Précédent Suivent >                                                                                                    | A             | nnuler |    |  |  |  |  |  |  |  |

Le site Internet suivant est utilisé pour l'activation :

mous 2015 · Terms of use ·

| OLYMPUS Your Vision, Our Future                                                                                                    |
|----------------------------------------------------------------------------------------------------|
| OWNER SOFT MARKS SOLUTIONS GMI                                                                                                    |
|                                                                                                    |
| Activate Licenses                                                                                                    |
| ● English ● Deutsch ● Français ● Italiano ● 日本語 ● 中文 ● русский                                                                                                    |
| Switch to mobile site                                                                                                    |
| Welcome to the license activation. You are here because your imaging software asked you to exchange codes for each license with the activation server.<br>If your imaging software did not show such a dialog or does not ask for activation, then you do not need to proceed here. |
| Enter the first code A here and click submit. In return, you will get the according code B.                                                                                                    |
|                                                                                                    |
| Code A:                                                                                                    |
| Submit                                                                                                    |
| After that you can enter the next code A if you have to activate more than one license.                                                                                                    |
|                                                                                                    |

Notez bien : si vous n'êtes pas connecté à Internet, et n'avez pas la possibilité de partager des fichiers avec un ordinateur disposant d'une connexion Internet, vous pouvez activer le logiciel OLYMPUS Cleanliness Inspector par téléphone. Appelez notre service clientèle et suivez les instructions ci-dessous.

| CIX ASW 1.1 -                                    | Programme d'installation                                                                                                    |                                                                                                    |                                                                                          |                   | -           |              | × |
|--------------------------------------------------|----------------------------------------------------------------------------------------------------|----------------------------------------------------------------------------------------------------|------------------------------------------------------------------------------------------|-------------------|-------------|--------------|---|
| Activer des                                      | OLYN                                                                                                    | IPL                                                                                                    | JS                                                                                       |                   |             |              |   |
| Échangez les                                     | codes pour chaque licence p                                                                                                    | par téléphone ou périphériqu                                                                                                    | e mobile.                                                                                |                   |             |              |   |
| Étape 1 :                                        | Ouvrez la page Web : http                                                                                                    | //www.olympus-sis.com/co                                                                                                    | de-activation/                                                                           |                   |             |              |   |
|                                                  | Ou appelez la ligne d'assista<br>Emplacement des locaux<br>Asie / Pacifique                                                    | Numéro de téléphone<br>+65 6777 7898                                                                                                | Commentaire                                                                              | ^                 |             |              |   |
|                                                  | Australie<br>Europe                                                                                                    | +61 (8) 8250-3657<br>+49 (251) 79800-0                                                                                              |                                                                                          | ~                 |             |              |   |
| Étape 2 :<br>Étape 3 :<br>Étape 4 :<br>Étape 5 : | Saisissez le code A de la list<br>Recevez le code B, retourne<br>Saisissez le code B dans la t<br>Répétez les étapes 2 et 3 po | s ci-dessous (ligne présentai<br>sz à l'installation et cliquez su<br>soîte de dialogue qui s'affich<br>ur chacune des licences réj | nt le bouton Code B) sur la paç<br>ur le bouton Code B.<br>re.<br>pertoriées ci-dessous. | ge Web.           |             |              |   |
| Licence<br>CIX ASW                               |                                                                                                    | Code A                                                                                                    |                                                                                          |                   | Activa<br>C | ion<br>ode B |   |
|                                                  |                                                                                                    |                                                                                                    | < Précédent                                                                              | <u>S</u> uivant > | Ar          | nuler        |   |

L'activation est terminée. Vous pouvez utiliser votre logiciel sur l'ordinateur pour lequel il a été activé, même si ce dernier n'a pas de connexion Internet.

| CIX ASW - Programme d'installation                                                                                                    | - 🗆 ×   |
|----------------------------------------------------------------------------------------------------|---------|
| Activation réussie                                                                                                    | OLYMPUS |
| L'activation de vois licences anéusai.<br>Des informations de licence augulémentaines importantes ont été résumées et enregistrées dans un document<br>HTML deponsible aux vince fanzes.<br>Nous veux enconnactions fonteners (Enregistre les informations de licence Olympus et d'enregistrer ce fichier à un<br>Cupure le aite Web relatifs aux informations de licence<br>Upurer le aite Web relatifs aux informations de licence |         |
| Cprécédent Quivant >                                                                                                    | Annuler |

### 1.4 Configurer l'objectif

- 1. Démarrez le logiciel.
- 2. Sur la page d'accueil du logiciel, cliquez sur le bouton [Hardware].
  - La boîte de dialogue [Liste du matériel] s'ouvre.
- 3. Cliquez sur le bouton [OK].
  - La boîte de dialogue [Paramètres du matériel] s'ouvre.
- Dans l'arborescence, sélectionnez l'entrée [Général] > [Motorisé (BX3M-CB)]

| Paramètres du matériel                         |            |              |   |                   |               |   |       |                          |        |              |   |  |
|------------------------------------------------|------------|--------------|---|-------------------|---------------|---|-------|--------------------------|--------|--------------|---|--|
|                                                |            | Grossissemen |   | Type d'objectif : | Description : |   |       | Index<br>de réfraction : | [<br>( | DT<br>(mm) : |   |  |
| CIX100 📑 💷 👗 🦾                                 | ● <u>1</u> |              |   |                   | 1.25x         | ¥ | 0.04  | Air (1.0003)             | Ŧ      |              |   |  |
| 🖬 🔐 👔 Caméra                                   |            |              |   |                   | 5x            | - | 0.15  | Air (1.0003)             | •      |              |   |  |
| 🚊 🖳 🖖 Général                                  | 3          | 10           | * | MPLFLN            | 10x           | • | 0.3   | Air (1.0003)             | -      | 11           |   |  |
| ····· 🕅 Motorisé (BX3M-CB)                     | <u>o 4</u> | 20           | * | MPLFLN            | 20x           | * | 0.45  | Air (1.0003)             | -      | 3.1          |   |  |
| Märzhäurer Tanga                               | <b>0</b> 5 | ubre         | 1 |                   |               |   | 0.001 |                          |        |              |   |  |
| Fluorescence/éclairage en réflexior            | <u>6</u>   |              | • | ۲                 |               | • |       |                          | •      |              |   |  |
| r Échappemert<br>Distance d'échappemert<br>S00 |            |              |   |                   |               |   |       |                          |        |              |   |  |
| ↓ ↓ ↓ ↓ ↓ ↓ ↓ ↓ ↓ ↓ ↓ ↓ ↓ ↓ ↓ ↓ ↓ ↓ ↓          |            |              |   |                   |               |   |       |                          |        |              |   |  |
| Liste ou materier                              |            |              |   |                   |               |   |       |                          |        | ок           | 0 |  |

Configuration dans la boîte de dialogue [Paramètres du matériel]

- 5. Dans la colonne [Pos.], marguez la position [4].
- 6. Dans la liste [Grossissement], sélectionnez l'entrée [20].
- 7. Dans la liste [Type de l'objectif], sélectionnez l'entrée [MPLFLN].
- Dans le champ [Distance d'échappement], saisissez la valeur [500 μm].
- 9. Dans le groupe [Échappement], cochez la case [Échappement automatique].
  - Cela empêche que l'objectif et l'échantillon entrent en collision lors d'un changement d'objectif.
- 10. Confirmez les saisies en cliquant sur le bouton [OK].

### 1.5 Calibrer l'objectif

- 1. Déplacez la platine du microscope en tournant le bouton de réglage grossier jusqu'à la butée supérieure.
- 2. Effectuez les processus de calibration suivants pour l'objectif nouvellement installé :
  - [Limites de platine]
  - [Déplacement d'objectif XY/Parfocalité]
  - [Correction d'ombrage] et [Balance des blancs]
  - [Calibration de grossissement manuelle]
  - [Calibration manuelle de l'axe Z]

Une nouvelle calibration des objectifs déjà calibrés n'est pas nécessaire. Vous trouverez de plus amples informations sur les processus de calibration dans le document d'aide du logiciel.

# **OLYMPUS**

www.olympus-global.com

Fabriqué par \_\_\_\_\_

### **OLYMPUS SOFT IMAGING SOLUTIONS GmbH**

Johann-Krane-Weg 39, 48149 Münster, Germany

- Distribution par —

### **OLYMPUS CORPORATION**

Shinjuku Monolith, 2-3-1 Nishi-Shinjuku, Shinjuku-ku, Tokyo 163-0914, Japan

### **OLYMPUS EUROPA SE & CO. KG,**

Wendenstrasse 14-18, 20097 Hamburg, Germany

# OLYMPUS SCIENTIFIC SOLUTIONS AMERICAS CORP.

48 Woerd Avenue, Waltham, MA 02453, U.S.A.

# **OLYMPUS MEDICAL SYSTEMS INDIA PRIVATE LIMITED**

Ground Floor, Tower-C, SAS Tower, The Medicity Complex, Sector- 38, Gurgaon 122001, Haryana, INDIA

# OLYMPUS KOREA CO., LTD.

8F Olympus Tower A, 446 Bongeunsa-ro, Gangnam-gu, Seoul, 135-509 Korea

# OLYMPUS AUSTRALIA PTY. LTD.

3 Acacia Place, Notting Hill VIC 3168, Australia

# OLYMPUS SINGAPORE PTE LTD.

491B River Valley Road, #12-01/04, Valley Point Office Tower, Singapore 248373

# OLYMPUS (CHINA) CO., LTD.

10F, K. Wah Centre, 1010 Huai Hai Road (M), Xuhui District, Shanghai, 200031 P.R.C.